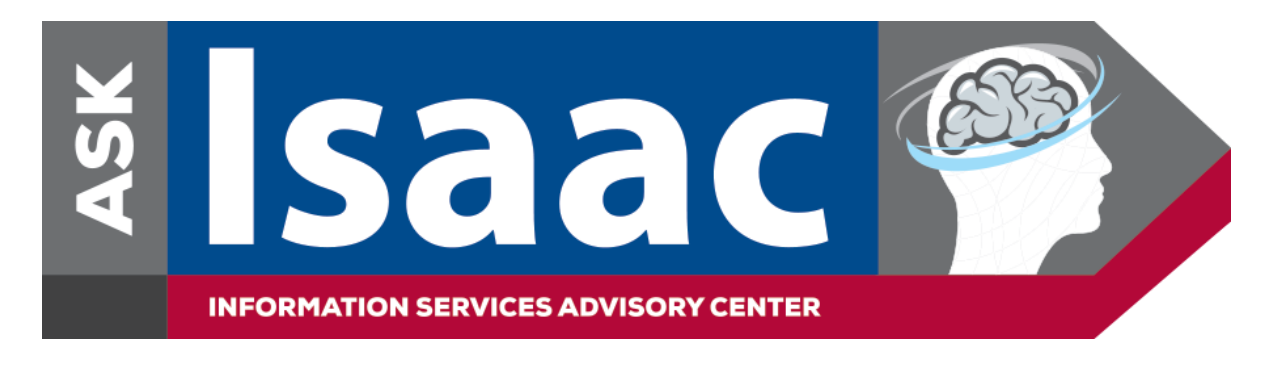

## How to Access and Add the Ask Isaac Web Form on Your Android Mobile Device

On your mobile device, go to the following link to view the *Ask Isaac Web Form*: <u>https://askisaac.pennmedicine.org/</u>

To add a shortcut icon for the Ask Isaac Web Form on your home screen:

- 1. Open the web form in Google Chrome
- 2. Select the "three dots"/Options Menu
- 3. Select Add to Home screen

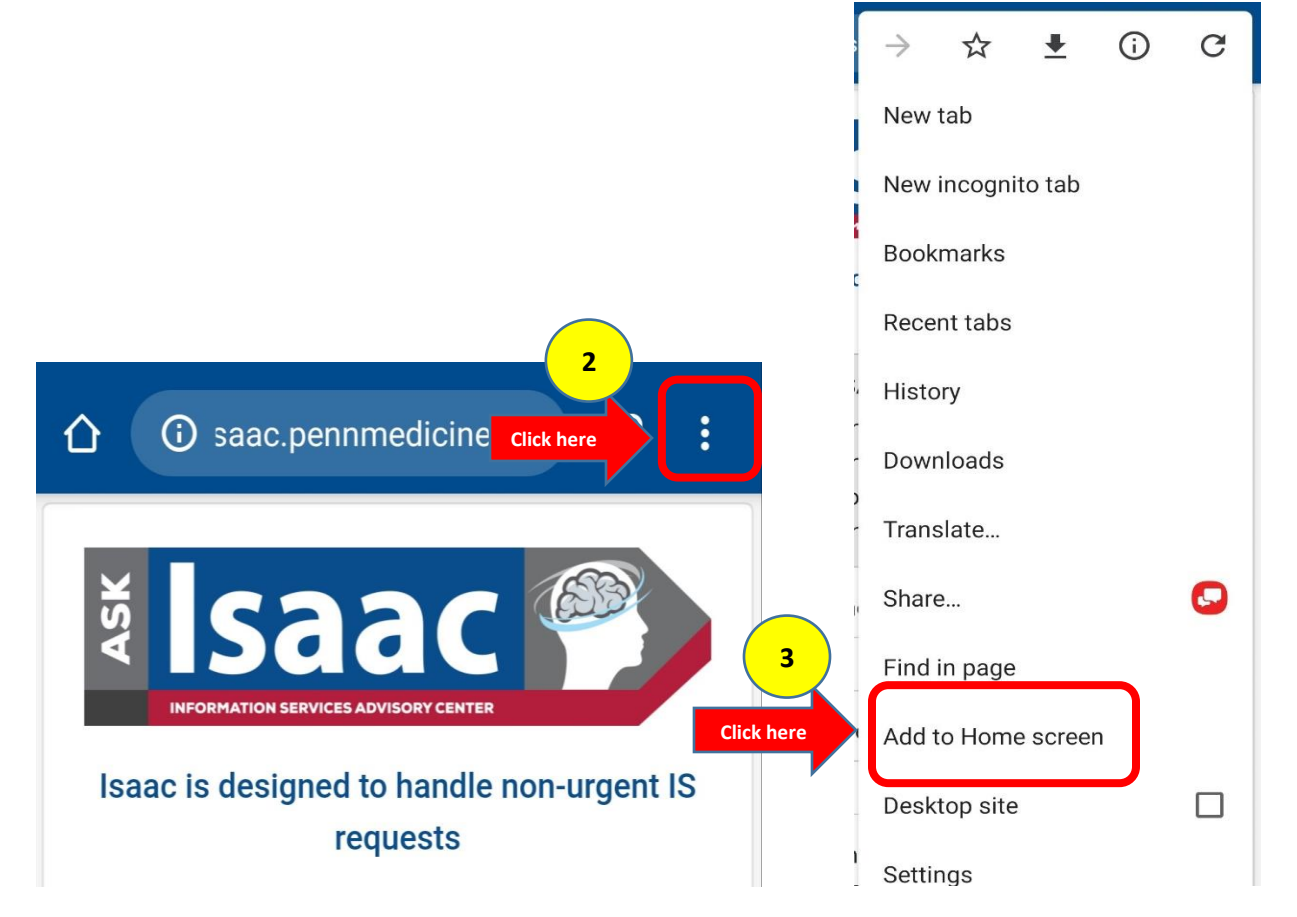

4. The shortcut icon is now added to your Home Screen

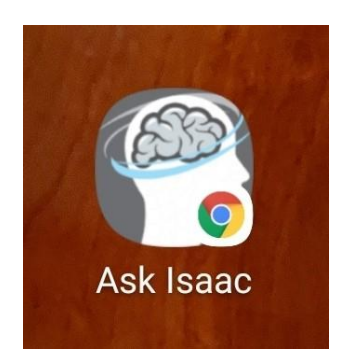